# การปฏิบัติภายอาสักที่ สำนักงานเงตพื้นที่การศึกษาประถมศึกษาสกลนคร เงต ๒ กลุ่มบริหารบานการเบิน และสินทรัพย์

**Financial and Assets Administration Group** 

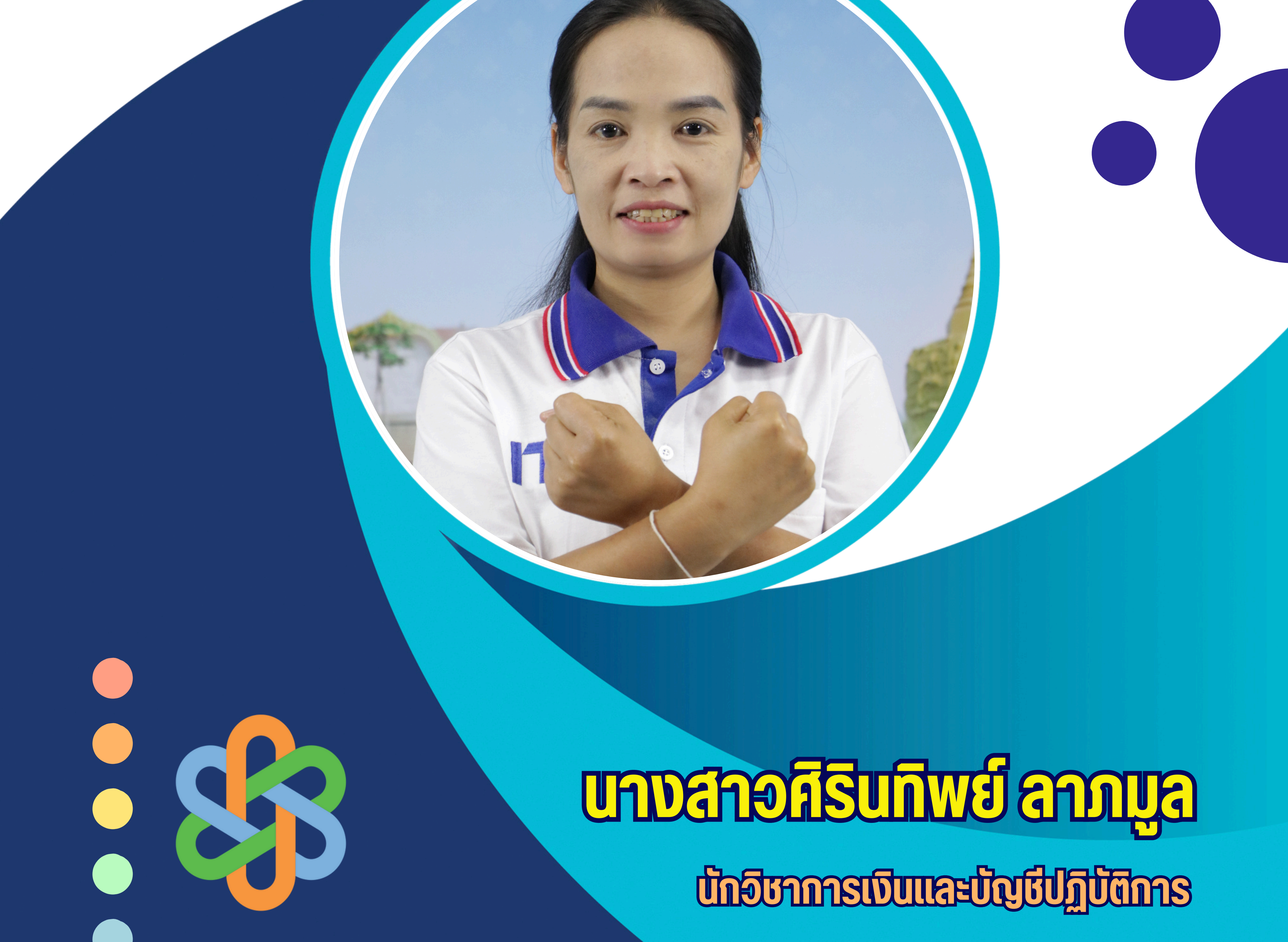

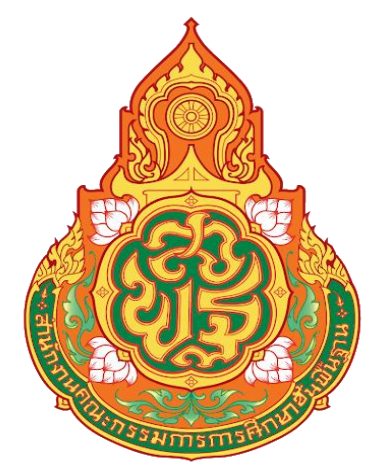

# คู่มือการปฏิบัติงาน การจ่ายเงินผ่านระบบ KTB Coporate Online

โดย นางสาวศิรินทิพย์ ลาภมูล นักวิชาการเงินและบัญชีปฏิบัติการ

สำนักงานเขตพื้นที่การศึกษาประถมศึกษาสกลนคร เขต ๒ สำนักงานคณะกรรมการการศึกษาขั้นพื้นฐาน กระทรวงศึกษาธิการ คู่มือการปฏิบัติงานเล่มนี้ ผู้จัดทำได้รวบรวมจากคู่มือ/ขั้นตอน ที่ได้เขียนไว้เป็นแนวทางในการ ปฏิบัติงานด้านการจ่าย เช่น การดำเนินการจ่ายในระบบ KTB Corporate Online ซึ่งเป็นระบบใหม่ ปัจจุบันได้มี การผลักดันให้มีการปฏิบัติงานด้านการเงินการคลังแบบอิเล็กทรอนิกส์ ตามแผนยุทธศาสตร์การพัฒนาโครงสร้าง พื้นฐานระบบการชำระเงินแบบอิเล็กทรอนิกส์ แห่งชาติ (National e- Payment Master Plan) ในโครงการ e-Payment ภาครัฐ ซึ่งผู้จัดทำได้รวบรวมขั้นตอน วิธีการต่างๆที่เกี่ยวข้องกับการปฏิบัติงานเพื่อให้ผู้ที่สนใจได้ ศึกษาและ/หรือนำไปปฏิบัติงานตามที่ได้รับมอบหมาย เพื่อให้เกิดประโยชน์แก่หน่วยงานต่อไป

> นางสาวศิรินทิพย์ ลาภมูล นักวิชาการเงินและบัญชีปฏิบัติการ

# สารบัญ

# 1. หลักการและเหตุผล

วัตถุประสงค์ ขอบเขต/ข้อจำกัด

ประโยชน์ที่ได้รับ

# 2. การเข้าใช้งานระบบ KTB Corporate Online

อุปกรณ์และโปรแกรม

ผู้ใช้งานระบบ KTB Corporate Online

้หน้าที่ผู้ใช้งานระบบ KTB Corporate Online

การเข้าใช้งาน KTB Corporate Online

ข้อควรระวังและควรทราบเกี่ยวกับ Password

# 3. การปฏิบัติงานด้านการจ่ายเงิน (สำหรับผู้ปฏิบัติงาน)

การปฏิบัติงานด้านการจ่ายเงิน

การเตรียมข้อมูลด้านจ่าย

การ Upload File

# 4. สรุปขั้นตอนการปฏิบัติงานในระบบ KTB Corporate Online

ขั้นเตรียมการ

การใช้งานระบบด้านจ่าย

# 5. ระเบียบและกฎหมายที่เกี่ยวข้อง

# หลักการและเหตุผล

ตามที่คณะรัฐมนตรีได้มีมติเมื่อวันที่ 22 ธันวาคม 2558 เห็นชอบแผนยุทธศาสตร์การพัฒนาโครงสร้าง พื้นฐานระบบการชำระเงินแบบอิเล็กทรอนิกส์แห่งชาติ (National e-Payment Master Plan) ซึ่งมีแผนงาน โครงการ e-Payment ภาครัฐ เป็นโครงการภายใต้แผนยุทธศาสตร์ดังกล่าว โดยให้หน่วยงานภาครัฐที่เกี่ยวข้อง ปรับปรุงกฎระเบียบเพื่อผลักดันการรับจ่ายเงินระหว่างหน่วยงานภาครัฐและระหว่างหน่วยงานภาครัฐกับ ภาคเอกชนให้เป็นการรับจ่ายเงินทางอิเล็กทรอนิกส์ โดยกรมบัญชีกลางได้กำหนดหลักเกณฑ์ วิธีปฏิบัติในการรับ เงิน จ่ายเงิน และการนำเงินส่งคลัง ของส่วนราชกาที่ทำธุรกรรมกับธนาคารกรุงไทย จำกัด (มหาชน) ผ่านระบบ อิเล็กทรอนิกส์ เพื่อให้เจ้าหน้าที่สามารถปฏิบัติงานได้ถูกต้อง จึงได้จัดทำคู่มือการปฏิบัติงานเพื่อใช้เป็นแนวทางใน การปฏิบัติงานต่อไป

# วัตถุประสงค์

เพื่อให้เจ้าหน้าที่การเงิน ที่ปฏิบัติงานด้านการจ่าย ได้รับทราบวิธีการและใช้เป็นแนวทางในการปฏิบัติงาน ในระบบ KTB Corporate Online

# ขอบเขต

 การปฏิบัติงานในระบบ KTB Corporate Online สำหรับธนาคารอื่นๆ ที่มิใช่ธนาคารกรุงไทย เมื่อเกิด ข้อผิดพลาดหรือการทำรายการไม่สมบูรณ์ จะไม่มีข้อความแจ้งเตือนเพื่อกลับไปแก้ไขให้ถูกต้อง

2. รหัสการเข้าใช้งานในระบบ KTB Corporate Online มีอายุการใช้งานเพียง 3 เดือน ทำให้ต้องมีการ กำหนดรหัสการใช้งานทุก ๆ 3 เดือน

# ประโยชน์ที่ได้รับ

1. เจ้าหน้าที่ที่รับผิดชอบสามารถปฏิบัติงานในระบบ KTB Corporate Online ได้อย่างถูกต้อง รวดเร็ว ประหยัดเวลาในการจัดทำเซ็ค ไม่ต้องเขียนใบนำฝาก (Pay-in) ทำงานได้ทุกที่ทุกเวลา

 ผู้รับผิดชอบมีหลักฐานการจ่ายเงินที่น่าเชื่อถือและสามารถเก็บไว้เป็นหลักฐานข้อมูลที่สะดวกในการ ค้นหา

 ผู้มีสิทธิรับเงินได้รับเงินถูกต้อง รวดเร็ว และได้รับการแจ้งเตือนเมื่อมีการโอนเงินเข้าบัญชีธนาคาร ผ่าน ระบบ SMS และ e-mail

4. มีความปลอดภัยและสร้างภาพลักษณ์ที่ทันสมัย

# การเข้าใช้งานระบบ KTB Corporate Online เบื้องต้น

# อุปกรณ์และโปรแกรม

- 1. เครื่องคอมพิวเตอร์ที่เชื่อมต่อ Internet สำหรับใช้ในการปฏิบัติงาน
- 2. ระบบปฏิบัติการขั้นต่ำ Windows XP
- 3. บราว์เซอร์ที่ใช้สำหรับปฏิบัติงาน
  - 3.1 Internet Expolrer เวอร์ชั่น 8 ขึ้นไป
  - 3.2 Google Chrome เวอร์ชั่น 30 ขึ้นไป
- 4. โปรแกรม KTB Universal Data Entry เพื่อใช้สำหรับเตรียมไฟล์ข้อมูลก่อนการอัพโหลดในเว็บไซด์ KTB

# ผู้ใช้งานระบบ KTB Corporate Online ประกอบด้วย

- 1. ผู้ดูแลระบบ เรียกว่า Company Admin ปฏิบัติหน้าที่อยู่ที่ส่วนราชการต้นสังกัด (สพฐ.) ประกอบด้วย
  - 1.1 Company Administrator Maker (ADMIN1)
  - 1.2 Company Administrator Authorizer (ADMIN2)
- 2. ผู้ใช้งานในระบบ เรียกว่า Company User ประกอบด้วย
  - 2.1 ผู้บันทึกรายการ (Company User Maker) ด้านรับ และด้านจ่าย
  - 2.2 ผู้อนุมัติรายการ (Company User Authorizer)

# หน้าที่ผู้ใช้งานระบบ KTB Corporate Online

1. ผู้ดูแลระบบ (ส่วนราชการต้นสังกัด สำนักงานคณะกรรมการการศึกษาขั้นพื้นฐาน) ประกอบด้วย

1.1 Company Administrator Maker (ADMIN1) ทำหน้าที่บันทึกรายละเอียดผู้เข้าใช้งานในระบบ กำหนดสิทธิและหน้าที่ในการทำรายการของผู้ใช้งานในระบบรายบุคคล

1.2 Company Administrator Authorizer (ADMIN2) ทำหน้าที่อนุมัติการเพิ่ม/ลดสิทธิและหน้าที่ใน การทำรายการของผู้ใช้งานในระบบรายบุคคล

2. ผู้ใช้งานในระบบ (หน่วยเบิกจ่าย:สำนักงานเขตพื้นที่การศึกษาประถมศึกษา) ประกอบด้วย

2.1 Company User Maker ทำหน้าที่ 3 ด้าน คือ

2.1.1 ด้านการจ่ายเงิน คือ ทำรายการขอโอนเงิน ดูรายงานสรุปผลการโอนเงิน ตรวจสอบการ เคลื่อนไหวทางบัญชี

2.1.2 ด้านการรับเงิน คือ จัดทำรายงานการรับเงินของส่วนราชการ รายงานสรุปความ เคลื่อนไหวทางบัญชี

2.1.3 ด้านการนำเงินส่งคลังหรือฝากคลัง คือ ส่งรายการให้กับ Authorizer ตรวจสอบรายการ สำเร็จและรายงานสรุปความเคลื่อนไหวทางบัญชี

2.2 Company User Authorizer ทำหน้าที่อนุมัติการโอนเงินและการนำเงินส่งคลังหรือฝากคลังและ แจ้งผลการอนุมัติการโอนเงินและการนำเงินส่งคงหรือฝากคลังให้ Maker

# การเข้าใช้งานในระบบ KTB Corporate Online ครั้งแรก

- 1. เข้าไปที่เว็บไซด์ธนาคารกรุงไทย URL: https://www.ktb.co.th
- 2. เลือกเมนู KTB Corporate Online
- 3. เลือกเมนู KTB Corporate Online For Biz Growing Customers ลูกค้า Biz Growing เข้าสู่ระบบ

|                                                                                                    | KTB Corporate Online                                                                                                    |
|----------------------------------------------------------------------------------------------------|----------------------------------------------------------------------------------------------------|
| Velcome to KTB Corporate Online                                                                                                    | General Customer Login<br>KTB Corporate Online                                                                                       |
| ปรดศึกษา "วิธีใช้งานเบื้องตัน" ก่อนเข้าสู่ระบบ                                                                                                    | For General Customers<br>ลูกค้าทั่วไปเข้าสู่ระบบ                                                                                     |
| เรียน ท่านผู้ใช้บริการ<br>เพื่อความปลอดภัยในการใช้บริการ<br>Krungihai Corporate Online IP: KTB Biz Growing                                                                                                    | Biz Growing Customer Login<br>KTB Corporate Online<br>For Biz Growing Customers<br>ลูกค้า Biz Growing เข้าสู่ระบบ                    |
| ตั้งแต่วันที่ 9 ตุลาคม 2561 เป็นต้นไปเมื่อความปลอดภัยของส้อมูลท่าน ธนาการได้มีเช่นเฟิมประสิทธิภาพด้านการรักษาความปลอดภัยการเส้ารหัสล้อมูลกางอินเกอร์มนาของบริการ Krungthai Corporate Online และ KTB Biz Growing Service. ธนาการขอความกรุณา<br>ท่านทำการปรับปรุงระบบปฏิบัติการสั้นถ่าเป็น Windows 7 กำหรับ Windows หรือ OSX 10.9 กำหรับ MAC เละ<br>อัฒเดทเบราว่าฮอร์วออร์ส่นสั้นต่ำดังป้มีอายามปลอดภัยของส้อมูลก่าน ธนาการได้มีเหนาฟิมประสิทธิภาพด้านการรักษาความปลอดภัยการเส้ารหัสล้อมูล<br>ต่านทำการปรับปรุงระบบปฏิบัติการสั้นต่ำเป็น Windows 7 กำหรับ Windows หรือ OSX 10.9 กำหรับ MAC เละ<br>อัฒเดทเบราว่าฮอร์วออร์ส่นสั้นต่ำดังป้มีอายามปลอดภัย<br>อัฒเดทเบราว่าฮอร์วออร์ส่นสั้นต่ำดังป้มีอายามปลอดภัยการของการของการบารจบการจาก<br>ตั้งแต่กายราว่าฮอร์วออร์ส่นสั้นต่ำดังป้มีอายามปลอดภัย<br>อัฒเดทเบราว่าฮอร์วออร์ส่นสั้นต่ำดังป้มีอายามปลอดภัยการของการของการของการบารจาก<br>มีมีการสั้นต่ำตัวไปมีอายามปลอดภัย<br>อัฒเดทเบราว่าฮอร์วออร์ส่นสั้นต่ำดังป้มีอายามปลอดภัยการของการบบประสิทธิภาพด้านการรักษาความปลอดภัยการของการบารจาก<br>มีมีการสั่นต่ำตัวไปมีอายามปลอดภัย<br>อัฒเดทเบราว่าฮอร์วออร์ส่นสั่นต่ำดังป้มีอายามปลอดภัยการบาราการของการบบรรงการบบบรรงการของการบารจาก<br>มีมีการสั่นต่ำตัวป้มีอายามปลอดภัย<br>อัฒเดทเบราว่าฮอร์วออร์ส่นสั่นต่ำดังป้มีอายามปลอดภัยการบารจาการบรรงการบรรงการบรรงการบรรงการจาก<br>มีมีการประการบรรงการบรรงการบรรงการบรรงการบรรงการบรรงการประการบรรงการบรรงการบรรงการบรรงการบรรงการบรรงการบรรงการบรรงการบรรงการบรรงการประการบรรงการบรรงการบรรงการบรรงการบรรงการบรรงการประการบรรงการบรรงการบรร | Favounte Links   * หน้าหลัก  * รู้จักบริการของเรา  * ขั้นตอนการสมัคร  * ใบคำขอใช้บริการฯ  * วิธีใช้งานเบื้องตัน  * ตาวนโหลดไฟล์อื่นๆ |
| หมายเหตุ บริการออนไดน์ของธนาคารจะไม่รองรับการเชื่อมต่อฝาน SSL แดะ TLS ที่ต่ำกว่า varsion 1.2                                                                                                    |                                                                                                    |

4. จากนั้นระบบจะบังคับให้เปลี่ยนรหัสใหม่ก่อนการเข้าใช้งานในระบบ KTB Corporate Online ให้กรอกข้อมูล รหัสการเข้าใช้งานที่ได้รับจากต้นสังกัด เมื่อกรอกครบทุกช่องกด Login

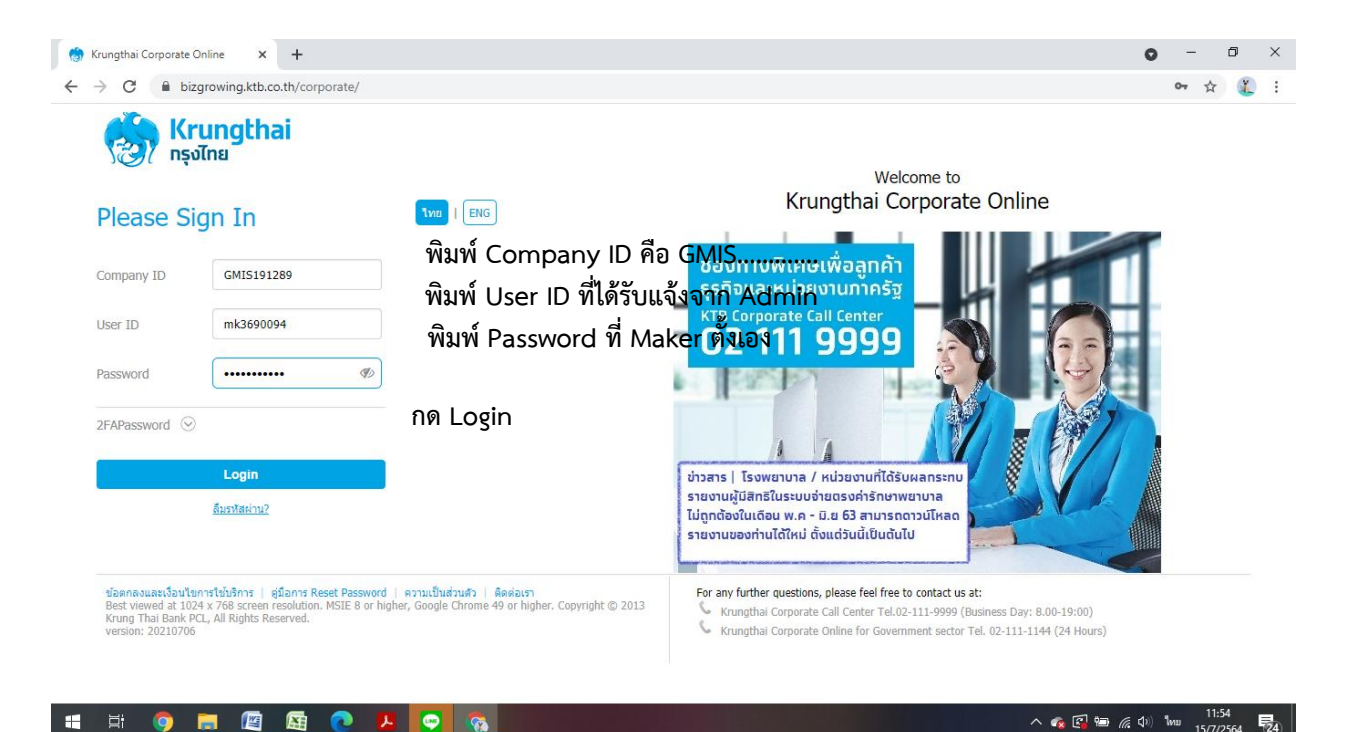

#### \*\*ข้อควรระวังและควรทราบเกี่ยวกับ Password\*\*

1. การกำหนด Password ต้องมีตัวอักษรภาษาอังกฤษพิมพ์เล็กผสมกับตัวเลขรวมกันแล้ว ไม่น้อยกว่า 8 หลัก และไม่เกิน 20 หลัก

2. Password ที่ได้มาจากต้นสังกัดครั้งแรกจะไม่มีหมดอายุ แต่บังคับเปลี่ยนตอนเข้าสู่ระบบ ครั้งแรก

3. กรณีจำ ผู้ปฏิบัติงาน Maker , Authorizer จำ Password ไม่ได้ให้ติดต่อ ADMIN2 เพื่อขอ Reset

4. กรณีพิมพ์ Password ผิด 3 ครั้ง จะไม่สามารถเข้าใช้งานในระบบได้ ให้ติดต่อ ADMIN2 เพื่อปลด lock

5. หลังจากเปลี่ยน Password ใหม่แล้ว จะสามารถใช้ได้เป็นเวลา 3 เดือน หลังจากนั้นระบบ จะขึ้นข้อความให้ เปลี่ยน Password ใหม่

 เมื่อปฏิบัติงานในระบบเรียบร้อยแล้ว หรือต้องการออกจากระบบให้กดปุ่ม logout (หน้าจอมุมขวามือด้านบน) หากกดปิดหน้าจอเลย User จะค้างในระบบ 15 นาที ไม่สามารถใช้งานได้ ต้องรอประมาณ 15 นาทีแล้วจึงทำการ เข้าระบบ login ใหม่

# การปฏิบัติงานด้านการจ่ายเงิน (สำหรับผู้ปฏิบัติงาน)

ก่อนการเข้าใช้งานการจ่ายเงินในระบบ KTB Corporate Online จะต้องมีการเตรียมไฟล์การจ่ายเงินซึ่ง การเตรียมไฟล์จะต้องทำผ่านโปรแกรม KTB Universal data Entry ก่อน โดยสามารถดาวน์โหลดโปรแกรม KTB Universal data Entry และติดตั้งไว้ในเครื่องที่ใช้ปฏิบัติงานด้านการจ่ายเงิน ตามขั้นตอน ดังนี้

- 1. เข้าเว็บไซต์กรมบัญชีกลาง http://www.cgd.go.th
- 2. เลือกเมนู National e-Payment (รูปหนุมาน) ด้านล่างสุดของเว็บไซต์หน้าแรก

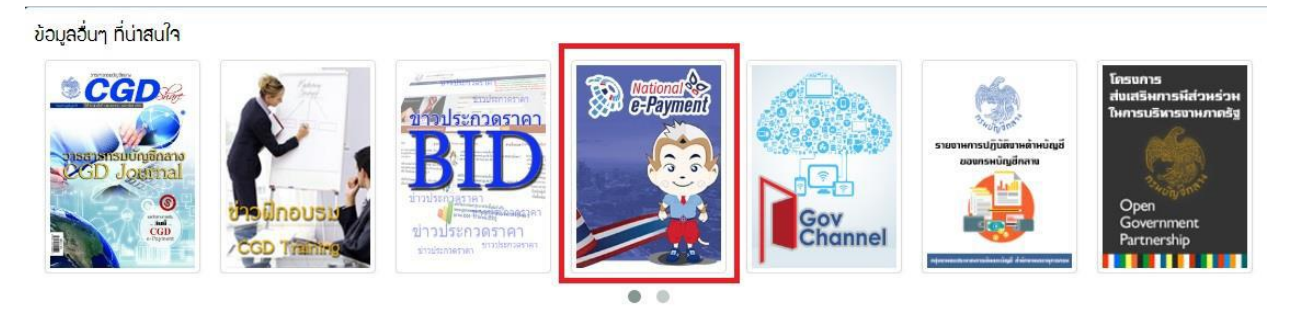

3. คลิกเลือกหัวข้อ KTB Universal data Entry v.2.02.00 (ตรงไฟล์ ZIP) เพื่อดาว์นโหลดและติดตั้งโปรแกรม เมื่อดำเนินการดาว์นโหลดแล้วเสร็จจะปรากฏไอคอนด้านหน้า Desktop ให้คลิกที่ไอคอน เพื่อเข้าไปทำการ กำหนดข้อมูลของส่วนราชการ

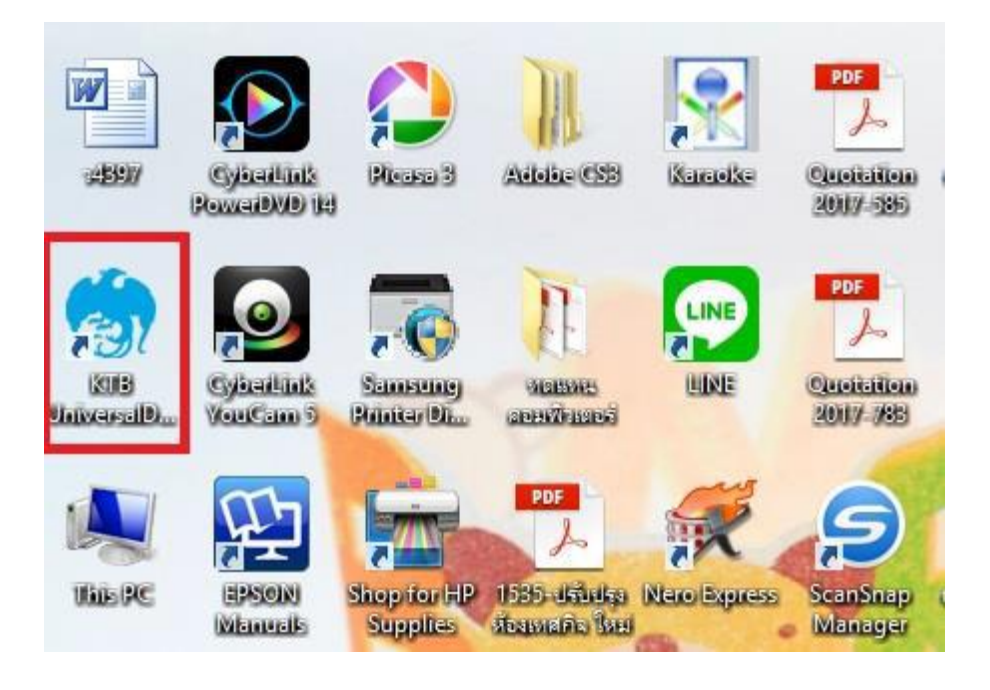

| 🎂 Login 💌                    | User name : admin |
|------------------------------|-------------------|
| User name Password OK Cancel | Password . 3999   |

4. เมื่อดับเบิ้ลคลิกที่ไอคอน KTB Universal หน้า Desktop จะปรากฏหน้าต่างขึ้นมาให้ใส่ User name และ

5. จะมีหน้าต่างขึ้นมาเพื่อให้เลือก ⇔ เลือกบริการ KTB iPay Standard/Express เลือก⇔บริการ KTB iPay Direct (ระบบจะขึ้นข้อความให้เลือกเฉพาะครั้งแรกที่ลงโปรแกรมใหม่เท่านั้น)⇔ จากนั้นคลิก OK (กรณีที่ลง โปรแกรมใหม่จะต้องดำเนินการขั้นตอนนี้ใหม่ทุกครั้ง)

 6. กำหนดข้อมูลบัญชีเงินของส่วนราชการเพื่อใช้เป็นฐานข้อมูลบัญชีด้านจ่ายโดยเลือก Maintenance Company Maintenance ตามรูป

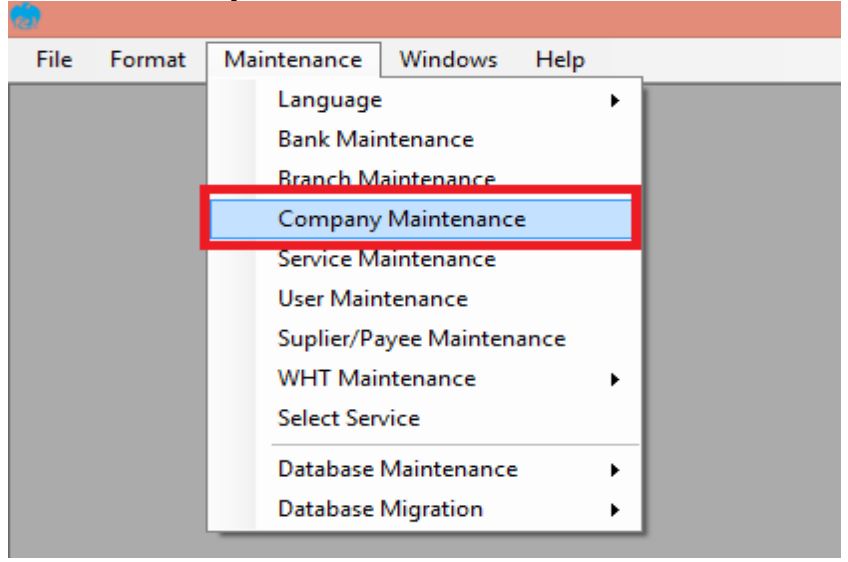

| <b>(</b> |                 |                                      | Company Main           | tenance           |             | ×      |
|----------|-----------------|--------------------------------------|------------------------|-------------------|-------------|--------|
|          |                 |                                      | company man            |                   |             |        |
|          | Company<br>Code | Company Name                         | Address 1              | Address 2         | Address 3 P | Add    |
| Þ        | 200042          | เงินนอกงบประมาณ                      |                        |                   |             | Update |
|          | 20004           | เงินในงบประมาณ                       |                        |                   |             | opuare |
|          |                 |                                      |                        |                   |             | Delete |
| <        |                 |                                      |                        |                   | >           | Close  |
| Co       | mpany Data      | Data for Payroll Plus Data for Debit | Plus                   |                   |             |        |
|          | Company Cod     | le 200042  Company                   | Name เงินนอกงบบ        | ]ระมาณ            | •           | ОК     |
|          | Address 1       |                                      |                        |                   |             | Cancel |
|          | Address 2       |                                      |                        |                   |             |        |
|          | Address 3       |                                      |                        |                   |             |        |
|          | Post Code       |                                      |                        |                   |             |        |
|          | TAX ID          | SSO Com                              | pany No.               |                   |             |        |
|          | Sending Bank    | c 006 • Sending Branch 010           | 6 Sending Ac           | count 106-6-03911 | -9 • Alias  |        |
|          | Other Compar    | ny Information                       |                        |                   |             |        |
|          | A               | ias Other Sending Ot<br>Branch       | her Sending<br>Account |                   | Add         |        |
|          |                 |                                      |                        |                   | Delete      |        |
|          |                 |                                      |                        |                   | Update      |        |
|          |                 |                                      |                        |                   |             |        |
|          | Other Sending   | g Branch Other Sending Ac            | count                  | Alias             |             |        |
|          |                 |                                      |                        |                   |             |        |
| -        |                 |                                      |                        |                   |             |        |

# 7. คลิก Add เพื่อให้สามารถกรอกข้อมูลในช่องว่างที่มี (\* สีแดง) ได้ ตามรูป

# การเตรียมข้อมูลด้านจ่าย

หลังจากที่เจ้าหน้าที่การเงินได้ตรวจสอบเอกสารขอเบิกเงินและวางเบิกเงินในระบบ GFMIS เรียบร้อยแล้ว กรมบัญชีกลางได้โอนเงินเข้าบัญชีเงินในงบประมาณ และเงินนอกงบประมาณ (แล้วแต่กรณี) ของสำนักงานเขต พื้นที่การศึกษาประถมศึกษา เจ้าหน้าที่การเงินจะต้องทำการตรวจสอบรายการ ขอเบิกกับเงินที่กรมบัญชีกลางโอน เข้ามาในบัญชีเงินของสำนักงานฯ เมื่อถูกต้อง ตรงกันแล้วจึงขออนุมัติ จากหัวหน้าส่วนราชการ เพื่อขออนุมัติ จ่ายเงินแก่ผู้มีสิทธิรับเงิน โดยการจัดเตรียมข้อมูลการจ่ายเงินของผู้มีสิทธิรับเงิน ซึ่งประกอบด้วย ชื่อ-นามสกุล จำนวนเงิน บัญชีธนาคาร เลขที่บัญชี รายการจ่ายเงิน เป็นต้น เพื่อใช้เป็นข้อมูลการจัดทำ TEXT files ผ่าน KTB Universal date Entry สำหรับอัพโหลดในเว็ปไซต์ KTB Corporate Online ซึ่งการเตรียมไฟล์การจ่ายเงิน สามารถทำได้ 2 วิธี คือ

1. แบบคีย์ผ่าน KTB Universal data Entry

- คลิกเลือกไอคอน KTB Universal data Entry (ด้านหน้า desktop)
- 🕨 ใส่ User name : admin 🔶 Password : 9999 🍝 คลิก OK
- ▶ คลิกที่เมนู Format → KTB iPay เลือก

- KTB iPay Standard/Express (กรณีโอนเงินให้แก่ผู้รับเงินที่ไม่ใช่ธนาคารกรุงไทย)

- KTB iPay Direct (กรณีโอนเงินให้แก่ผู้รับเงินที่เป็นธนาคารกรุงไทย)

| ۵.   |        |             |         | , i  |   |                                              | Universal Data Entry v.2.02.00 |
|------|--------|-------------|---------|------|---|----------------------------------------------|--------------------------------|
| File | Format | Maintenance | Windows | Help |   |                                              |                                |
|      | КТВ    | iPay        |         |      | • | KTB iPay Standard/Express<br>KTB iPay Direct |                                |
|      |        |             |         |      |   |                                              |                                |

\*\*กรณีที่โอนเงินให้ผู้มีสิทธิรับเงินที่มีหลายราย หลายธนาคาร จากหลักฐานเอกสารขอเบิก ให้เตรียมไฟล์ข้อมูล 2 ชุด คือ ไฟล์ข้อมูลจ่ายเงินเข้าบัญชีธนาคารกรุงไทย และไฟล์ข้อมูลจ่ายเงินเข้าบัญชีธนาคารอื่น <u>ที่ไม่ใช่กรุงไทย</u>

| 🖳 File Format                                     | t Extract Impor | t Report History                              | Maintenance Windo     | ws Help | 7                         |                                                                                            |                                                                                                    |                                                              |
|---------------------------------------------------|-----------------|-----------------------------------------------|-----------------------|---------|---------------------------|--------------------------------------------------------------------------------------------|----------------------------------------------------------------------------------------------------|--------------------------------------------------------------|
| Company Code:<br>Service Code:<br>Effective Date: |                 | Company Name:<br>Service Name:<br>Transaction | n Type Change Service | Select  | 1                         |                                                                                            |                                                                                                    |                                                              |
|                                                   | Bank            | Account No                                    | Title                 | Name    |                           | Amount                                                                                     |                                                                                                    |                                                              |
|                                                   |                 |                                               |                       |         |                           |                                                                                            |                                                                                                    |                                                              |
|                                                   |                 |                                               |                       |         |                           |                                                                                            |                                                                                                    |                                                              |
|                                                   |                 |                                               |                       | ۲       | ก                         | รุณาเลือกบริ                                                                               | ษัทและบริการ                                                                                             | ×                                                            |
|                                                   |                 |                                               |                       |         | ก<br>Company:             | รุณาเลือกบริ<br>เงินในงบประม                                                               | ษัทและบริการ<br><sup>มาณ</sup>                                                                           | × 2                                                          |
|                                                   |                 |                                               |                       | •       | ก<br>Company:<br>Service: | รุณาเลือกปรี<br>เงินในงบประม<br>รายการเข้าบัญ<br>รายการชำระด<br>รายการชำระด<br>รายการชำระด | ษัทและบริการ<br>เกณ<br>เชิเงินเดือน (Sala<br>อกเป็น (Bond Inte<br>มียประกัน (Insura<br>าโทรศัพน์ (Telepi | x<br>2<br>x<br>y)<br>arest)<br>nce Premium)<br>none Payment) |

- คลิก Effective Date ระบุวันที่มีผลที่ต้องการโอนเงินเข้าบัญชีผู้รับเงิน
  - กรณีโอนเงินเข้าบัญชีธนาคารกรุงไทยให้ระบุวันที่ที่ต้องการโอนเงินเป็นวันที่ปัจจุบัน
  - กรณีโอนเงินเข้าบัญชีธนาคารอื่นที่<u>ไม่ใช่ธนาคารกรุงไทย</u> ให้ระบุวันที่ที่ต้องการโอนเงินล่วงหน้า 2 วัน

ทำการ นับแต่วันที่จัดทำไฟล์ข้อมูล เช่น แปลงไฟล์ข้อมูลวันที่ 1 สิงหาคม 2561 ให้ระบุ Effective date วันที่ 3 สิงหาคม 2561

| 🖳 File Format                  | Ex   | tract | lr   | npor | t    | Repo            | ort            | Hist       | ory Main                  | tenance             | Windows      | Help   |        |
|--------------------------------|------|-------|------|------|------|-----------------|----------------|------------|---------------------------|---------------------|--------------|--------|--------|
| Company Code:<br>Service Code: | 2000 | )4    |      |      | Co   | ompar<br>Servic | ny Na<br>xe Na | me:<br>me: | เงินในงบประ<br>รายการชำระ | ะมาณ<br>ค่าสินค้าแล | ะบริการ (Pur | Select |        |
| Effective Date:                | 04/1 | 0/250 | 61   |      |      |                 |                | Trar       | isaction Type             | Chan                | ge Service   |        |        |
|                                | •    |       | ตุลา | คม 2 | 561  |                 | ►              |            |                           |                     |              |        |        |
|                                | a.   | ວ.    | w.   | พฤ.  | ศ.   | <b>ส</b> .      | อา.            | t No       |                           | Title               |              | Name   | Amount |
|                                | 24   | 25    | 26   | 27   | 28   | 29              | 30             | I 1        |                           |                     |              |        |        |
|                                | 1    | 2     | 3    | 4    | 5    | 6               | 7              | I 1        |                           |                     |              |        |        |
|                                | 8    | 9     | 10   | 11   | 12   | 13              | 14             | I 1        |                           |                     |              |        |        |
|                                | 15   | 16    | 17   | 18   | 19   | 20              | 21             | I 1        |                           |                     |              |        |        |
|                                | 22   | 23    | 24   | 25   | 26   | 27              | 28             | I 1        |                           |                     |              |        |        |
|                                | 29   | 30    | 31   | 1    | 2    | 3               | 4              | I 1        |                           |                     |              |        |        |
|                                |      |       | _ To | day: | 4/10 | /256            | 1              |            |                           |                     |              |        |        |
|                                | _    |       |      |      |      |                 |                |            |                           |                     |              |        |        |

≽ คลิก

 คลิก
 Add เพิ่มข้อมูลผู้รับเงิน
 เพิ่มข้อมูลผู้รับเงินในช่องว่างที่มี \* (สีแดง) เมื่อกรอกข้อมูลเรียบร้อยแล้วให้ตรวจสอบความถูกต้องก่อน กด Save ตามรูป

| •                                            | แก้ไขข้อมูล           | ×              |
|----------------------------------------------|-----------------------|----------------|
| Requirement data                             |                       | Save           |
| Name                                         | Mr. ∨ พิทยา สงเคราะท์ | Save           |
| Bank                                         | บมจ.ธนาคารกรุงไทย 🗸 * | Cancel         |
| Account No                                   | 1060616556 •          |                |
| Amount (THB)                                 | 4,644.00              | รายการแรก      |
| Receiver ID                                  |                       |                |
| Other data                                   |                       | ก่อนหน้า       |
| Receiver Information                         |                       | ต่อไป          |
| Other Information 1<br>/ Citizen ID / Tax ID | 3180400052443         | รายการสุดท้าย  |
| DDA Ref                                      | a2763KL3600470131     |                |
| Reference No<br>/SMS Reference               | ค่ารักษาไข้ใน ขรก.    | Select         |
| Other Information 2                          |                       | Supplier/Payee |
| Email                                        | krupik2522@gmail.com  |                |
| SMS/Mobile Phone                             |                       |                |
|                                              |                       |                |
|                                              |                       |                |
|                                              |                       |                |

จากนั้นจะมีกล่องข้อความถามว่าต้องการเพิ่มข้อมูลอีกหรือไม่ ถ้าต้องการเพิ่มข้อมูลผู้รับเงินรายอื่นให้ คลิก Yes ถ้าไม่ต้องการให้คลิก No

| เพิ่มข้อมูลเรี       | ยบร้อย 🔛          |
|----------------------|-------------------|
| 🧑 เพิ่มข้อมูลเรียบร่ | ้อย               |
|                      |                   |
| 🔍                    | เข้อแลจิคหรือไม่  |
| •ณต้องการเพิ่ม       | เข้อมูลอีกหรือไม่ |
| •คุณต้องการเพิ่ม     | เข้อมูลอีกหรือไม่ |

หลังจากเพิ่มข้อมูลผู้รับเงินแล้ว จะปรากฏข้อมูลที่ได้เพิ่มเรียบร้อยแล้วในช่องว่างให้ทำการตรวจสอบ ข้อมูลและจำนวนเงินให้ถูกต้อง ดังภาพ

| Format      | Extract Impo | rt Report History | Maintenanc         | e windows Heip  |          |               |
|-------------|--------------|-------------------|--------------------|-----------------|----------|---------------|
| oany Code:  | 20004        | Company Name: 533 | เในงบประมาณ        | Select          |          |               |
| vice Code:  | 14           | Service Name: 518 | มการช่าระค่าสินค้า | าและบริการ (Pur |          |               |
| ctive Date: | 02/10/2561   | Transac           | tion Type Ch       | hange Service   |          |               |
|             | Bank         | Account No        | Title              | Name            | Amount   |               |
| บมจ.ธนาคา   | รกรุงไทย     | 1060616556        | Mr.                | พิทยา สงเคราะห์ | 4,644.00 |               |
|             |              |                   |                    |                 |          |               |
|             |              |                   |                    |                 |          | L L           |
|             |              |                   |                    |                 |          |               |
|             |              |                   |                    |                 |          |               |
|             |              |                   |                    |                 |          |               |
|             |              |                   |                    |                 |          |               |
|             |              |                   |                    |                 |          |               |
|             |              |                   |                    |                 |          |               |
|             |              |                   |                    |                 |          |               |
|             |              |                   |                    |                 |          |               |
|             |              |                   |                    |                 |          |               |
|             |              |                   |                    |                 |          |               |
|             |              |                   |                    |                 |          |               |
|             |              |                   |                    |                 |          |               |
| lana ant    |              |                   |                    |                 |          |               |
| winderit    |              |                   |                    |                 |          | otal 1 Items  |
|             |              |                   |                    |                 |          | 4,044.00 DOIR |

ตรวจสอบข้อมูลความถูกต้องแล้วให้พิมพ์รายงานการทำรายการโดยเลือก Report iPay -> Report เพื่อ เรียกรายการแสดงข้อมูลผู้รับเงินก่อนแปลงข้อมูลเป็น Text flie

| rile roima      | t Extract impo | iPay Rep      | ort            | iance v                  | vindows    | пер    |          |
|-----------------|----------------|---------------|----------------|--------------------------|------------|--------|----------|
| Company Code:   | 20004          | Company Name: | เงนเนงบบระมา   | 194                      |            | Calant |          |
| Service Code:   | 14             | Service Name: | รายการชำระค่า  | สิน <mark>ค้าและบ</mark> | ริการ (Pur | Select |          |
| Effective Date: | 02/10/2561     | Тга           | insaction Type | Change                   | Service    |        |          |
|                 | Bank           | Account No    | 6 <b>1</b>     | Fitle                    |            | Name   | Amount   |
| 11112 51122     | ารกระไทย       | 1060616556    | Mr             | 1                        | มีทหาสมเดร | ราะท์  | 4 644 00 |

กด เครื่องพิมพ์ (ซ้ายบน) เพื่อพิมพ์รายการเอกสารแนบหลักการเบิกจ่ายของสำนักงาน และใช้ ประกอบการตรวจสอบบนระบบ KTB Corporate Online ต่อไป

| Customer Id :<br>Service Type :<br>Effective Date | บมจ. ธนาดารกรุงไทย<br>KRUNG THAI BANK PUBLIC COMPANY LIMITED<br>Customer Id: 20004 Customer Name: เงินในงบประมาณ<br>Service Type: 14 รายการชำระดำลินด้านละบริการ (Purchase &<br>Effective Date: 02/10/2561 |                     | KTB iPay Repo        | rt Print<br>Sendin<br>Type : | t Date : 02/10/2018<br>g Bank/Branch/Acco<br>Credit | hate: 02/10/2018 Print Time: 20:03:56 พม<br>Bank/Branch/Account 006/0106/1066039100<br>Credit |       |             |
|---------------------------------------------------|----------------------------------------------------------------------------------------------------|---------------------|----------------------|------------------------------|-----------------------------------------------------|-----------------------------------------------------------------------------------------------|-------|-------------|
| Item Recieving<br>Bank                            | Receiveing<br>A/C No.                                                                                                    | Receiver<br>Name    | Reference<br>No.     | Citizen ID/Tax ID            | DDA Ref.                                            | SMS                                                                                           | Email | Tran Amount |
| 1 006                                             | 1060616556                                                                                                    | Mr. พิทยา ลงเกราะห์ | คำรักษาไข้ใน<br>ขรก. | 3180400052443                | ฎ2763KL360047013                                    | 1 krupik2522<br>@gmail.com                                                                    |       | 4,644.00    |
| Grand Total                                       |                                                                                                    |                     | -                    | 1.12                         |                                                     |                                                                                               |       | 4,644.00    |

คลิก Extract เพื่อทำการแปลงไฟล์ → ตั้งชื่อ File name (ควรตั้งชื่อเลขที่ฎีกาขอเบิกเพื่อความสะดวก ในการค้นหาข้อมูล) → บันทึก Save as type เป็น Text files → กด Save → กด OK

| Fil | le Format    | Extract<br>Extra | Import<br>act | Report His    | tory Mainte    | nance     | Windows     | Help   |          |
|-----|--------------|------------------|---------------|---------------|----------------|-----------|-------------|--------|----------|
| Con | npany Code:  | 20004            |               | Company Name: | เงินในงบประม   | 174       |             | Calma  |          |
| Se  | ervice Code: | 14               |               | Service Name: | รายการชำระค่า  | สินค้าและ | บริการ (Pur | Select |          |
| Eff | ective Date: | 02/10/2561       |               | Tra           | insaction Type | Change    | e Service   |        |          |
|     |              | Bank             |               | Account No    | i (i           | Title     |             | Name   | Amount   |
|     | บมจ ธนาคา    | รกรงไทย          | 106           | 60616556      | Mr.            |           | พิทยา สงเค  | ราะท์  | 4,644.05 |

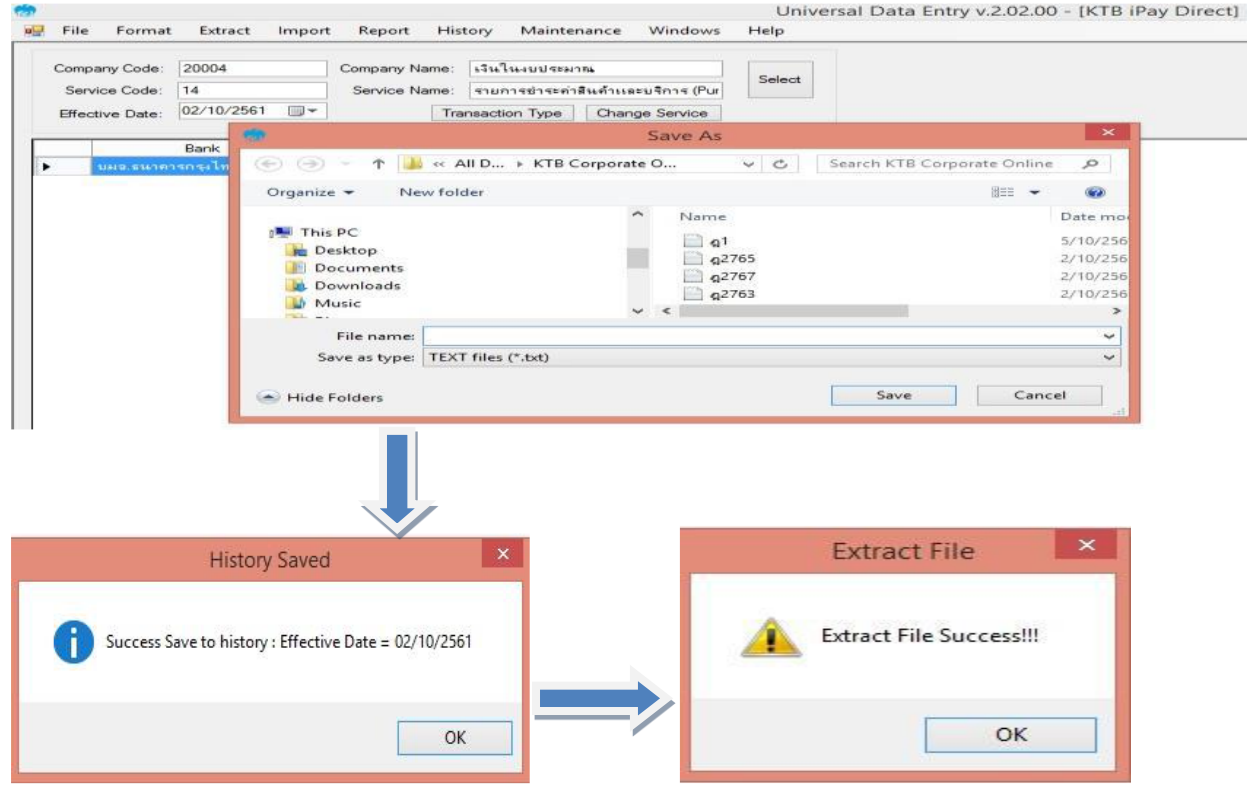

การ Upload File

หลังจากผู้ปฏิบัติหน้าที่ Maker ด้านจ่ายได้เตรียมไฟล์ข้อมูลและการแปลงไฟล์ Text เรียบร้อยแล้ว จะต้องนำไฟล์ Text ที่แปลงไป Upl0sd ที่เว็บไซต์ KTB ตามขั้นตอนต่อไปนี้

- 1. เข้าที่เว็ปไซต์ เข้าไปที่เว็บไซด์ธนาคารกรุงไทย URL: https://www.ktb.co.th
- 2. เลือกเมนู KTB Corporate Online
- 3. เลือกเมนู KTB Corporate Online For Biz Growing Customers ลูกค้า Biz Growing เข้าสู่ระบบ

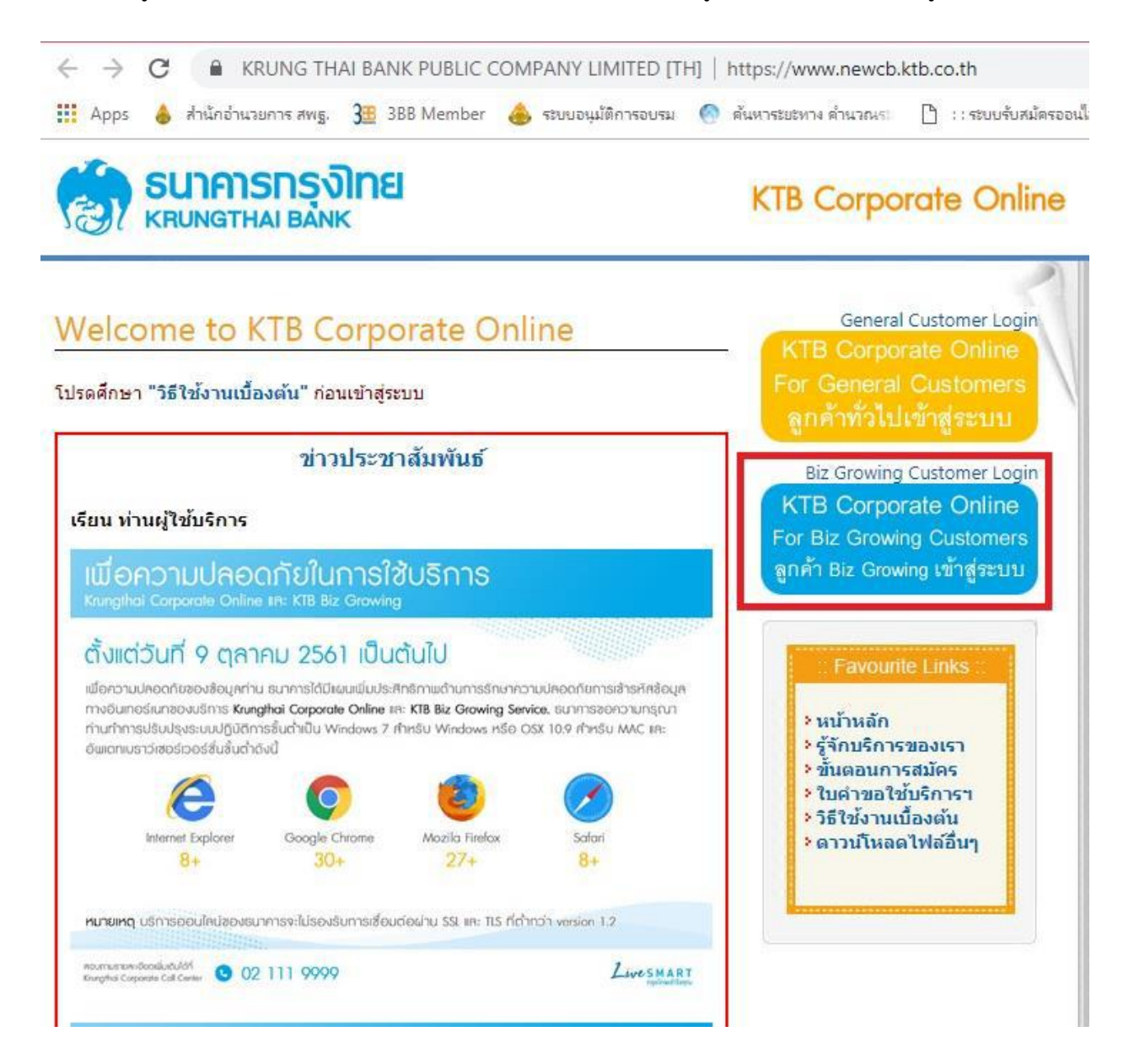

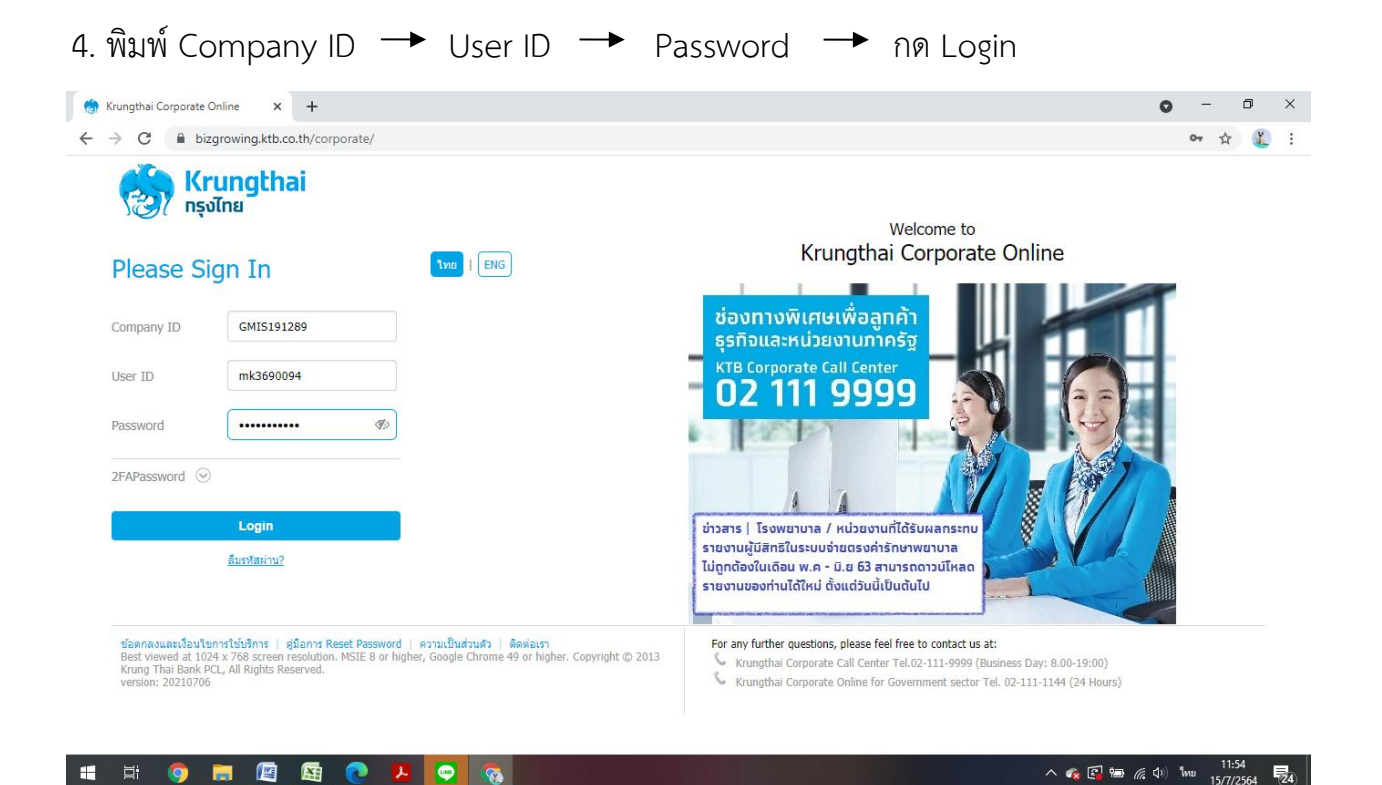

5. คลิกปุ่มตาราง (ด้านบนซ้าย) ตามตัวอย่าง

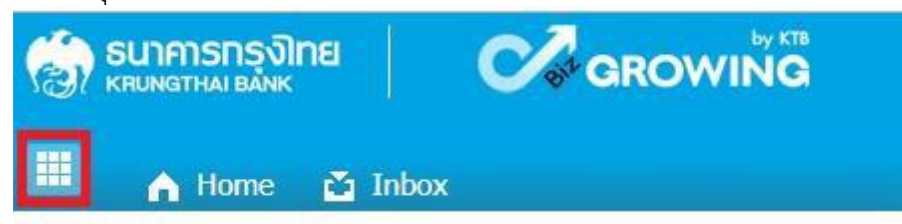

6. คลิกลูกศรด้านซ้ายเพื่อไปหน้าถัดไป

|                                                                                                    | งิทย<br>๙                                                                               | GROWING                                                                                   |                                                                         | Hi, นางจรรย<br>MK1400051@GMI5185913 - สนง.เชต       | าาสรี ทีพนี (Company Make<br>ลพับที่การศึกษาประถมศึกษาชัยบ | er) 🕎 logout |
|----------------------------------------------------------------------------------------------------|-----------------------------------------------------------------------------------------|-------------------------------------------------------------------------------------------|-------------------------------------------------------------------------|-----------------------------------------------------|------------------------------------------------------------|--------------|
| Menu                                                                                                |                                                                                         |                                                                                           |                                                                         |                                                     |                                                            | ж            |
| ★ Favorite Account<br>Summary astatement(Ex<br>Ce) Tracking-<br>Tracking-<br>Tracking-<br>Tracking- | alstatement(Te<br>al.Lavous)<br>KIB Own<br>KIB Own<br>KIB Own<br>Transfer<br>Pay. Bilis | Account Information     Account Summary     estatement(Text Layout)     estatement(Excel) | Global Fund Transfer     KTB Own Account transfer     Tracking-Transfer | Bill Payment     Pay Bils     Tracking-Bill Payment | <ul> <li>Online</li> <li>Download</li> </ul>               | <b>-</b> ⇒ > |

- 7. คลิก Government Upload ---> Upload
- 8. คลิก Service Name เพื่อเลือกบริการ
  - เลือก KTB iPay Dirct 03 กรณีจ่ายเงินให้กับผู้รับเงินที่เป็นธนาคารกรุงไทย
  - เลือก KTB iPay Standard 03 กรณีจ่ายเงินให้กับผู้รับเงินที่เป็นธนาคารอื่นที่ไม่ใช่ธนาคารกรุงไทย

# 9. กด Browse เพื่อค้นหา TEXT File ที่ได้เตรียมไว้ Upload

| 💮 ธนาคารกรุงไทย<br>เหมงฐาหล่า ยลังเห | GROWING                  | Hi, นางจรรยาศรี ทิพนี (Company<br>MK1400051@GM15185913 - สนง.เทคพื้นที่การศึกษาประถมศึก | Maker) 🔮 logout                                                     |
|--------------------------------------|--------------------------|-----------------------------------------------------------------------------------------|---------------------------------------------------------------------|
| 🔠 🔥 Home 🗳 Inbox                     |                          | Qu                                                                                      | rrent Time: 07 Oct 2018 14:15:34<br>Time out :10 minutes 13 seconds |
| Krungthai Corporate Online : Uploa   | <mark>d</mark> > Upload  |                                                                                         | 0                                                                   |
| Please specify searching criteria    | d)                       |                                                                                         |                                                                     |
| Date                                 | 07-10-2018 To 07-10-2018 | Upload Ref#                                                                             |                                                                     |
| Service Name                         | KTB IPay Direct 03       | File Name Browse                                                                        |                                                                     |
|                                      |                          |                                                                                         | Refresh                                                             |

# 10. จะปรากฏหน้าต่างเพื่อค้นหา TEXT File → คลิกไฟล์ที่ต้องการ → คลิก Open

| )                     |                                 | Open            |                   |              |                  |   |
|-----------------------|---------------------------------|-----------------|-------------------|--------------|------------------|---|
| 🔄 🍥 🔹 🕈 퉬 🕨 This PC   | ▹ All DATA (D:)                 |                 | ~ C               | , Search KTB | Corporate Online | P |
| Organize 👻 New folder |                                 |                 |                   |              | )III 🔹 🔟         | 0 |
|                       | ▲ Name                          | Date modified   | Туре              | Size         |                  |   |
| 🜉 This PC             | เข้า ค่มือ                      | 7/10/2561 14:20 | แม่แบบ Microsoft  | 2,854 KB     |                  |   |
| hesktop               | Q2763                           | 7/10/2561 12:33 | Text Document     | 1 KB         |                  |   |
| Documents             | 🕮 ทะเบียนคุมการ์โอนผิน          | 5/10/2561 18:36 | แผ่นงาน Microsoft | 346 KB       |                  |   |
| Downloads             | g1                              | 5/10/2561 10:23 | Text Document     | 1 KB         |                  |   |
| Music                 | 🗐 อัตราจ้างสำนักงาน             | 3/10/2561 15:51 | แผ่นงาน Microsoft | 28 KB        |                  |   |
| Pictures              | 🖻 ทะเบียนคุมการโอนเงิน สรรคบุรี | 2/10/2561 20:35 | แผ่นงาน Microsoft | 331 KB       |                  |   |
| Videos                | 🗐 ครูผู้ทรงคุณค่า               | 2/10/2561 20:34 | แผ่นงาน Microsoft | 33 KB        |                  |   |
| OS 8.1 (C:)           | 🗐 ทะเบียนคุมการโอนผินสรรพยา     | 2/10/2561 20:34 | แผ่นงาน Microsoft | 336 KB       |                  | 3 |
|                       | g2765                           | 2/10/2561 20:26 | Text Document     | 1 KB         |                  |   |
| All Setup (E:)        | g2767                           | 2/10/2561 20:15 | Text Document     | 15 KB        |                  |   |
| iviy Passport (H:)    | 🗐 ทะเบียนคุมการโอนผิน หันดา     | 28/9/2561 20:59 | แผ่นงาน Microsoft | 311 KB       |                  |   |
| A                     | 🔊 รอแปลง                        | 28/9/2561 20:58 | แผ่นงาน Microsoft | 475 KB       |                  |   |
|                       | M อาเรมตรตรนวงจร125             | 26/9/2561 21:25 | แม่นงาน Microsoft | 27 KR        |                  |   |
| File name:            |                                 |                 |                   | ✓ All Files  | _                | ~ |
|                       |                                 |                 |                   | Open         | Cance            |   |

# 11. จะปรากฏไฟล์ที่เลือกไว้ → คลิก Upload

| 💮 รนาศารกรุงไทย<br>หยุบพฐาหล่ายลังหร | GROWING                  | Hi, นางจรรยาศรี พิพนี (Company Maker)<br>MK1400051@GMI5185913 - สนง.เชตพื้นที่การศึกษาประถมศึกษาชัยนาท | logout                                 |
|--------------------------------------|--------------------------|----------------------------------------------------------------------------------------------------|----------------------------------------|
| 🔠 🍙 Home 🗳 Inbox                     |                          | Ourrent Time out 314 in<br>Time out 314 in                                                             | Oct 2018 14:36:11<br>inutes 52 seconds |
| Krungthai Corporate Online : Uploa   | d > Upload               |                                                                                                    | 0                                      |
| Please specify searching criteria    |                          |                                                                                                    |                                        |
| Date                                 | 07-10-2018 To 07-10-2018 | 18 Upload Ref#                                                                                         |                                        |
| Service Name                         | KTB iPay Direct 03       | File Name C:\fakepath\a2735.txt Browse                                                                 |                                        |
|                                      |                          | Refresh                                                                                                | Upload                                 |

12. ปรากฏหน้าจอดังภาพ → คลิก OK

Bank Bank Nar 006 KTB owing 1 to 1 of 1 entries

# 13. คลิกแถบรายการเพื่อตรวจสอบความถูกต้องของรายการโอนเงิน

| A Home ▲ Inbox ungthai Corporate Online : Upload > Upload | Current Time: 07 Oct 2018 14:384<br>Time out :14 minute: 56 secon |
|-----------------------------------------------------------|-------------------------------------------------------------------|
| ungthai Corporate Online : <b>Upload &gt; Upload</b>      | 0                                                                 |
|                                                           |                                                                   |
| Please specify searching criteria :                       |                                                                   |
| Date 07-10-2018 To 07-10-2018                             | Upload Ref#                                                       |
| Service Name KTB iPay Direct 03                           | File Name Browse                                                  |
|                                                           | Refresh Upload                                                    |
| Upload Ref# Date \$ Time \$ Ser                           | vice Name 🗍 Upload Status 💠 Upload Description                    |
| 593708 07-10-2018 14:35:24 KTB if                         | Pay Direct 03 Complete Payment Validated Successfully             |

# 14. ตรวจสอบความถูกต้องของรายการ 🔶 กด View เพื่อดูรายละเอียด ดังรูป

Account

01060346540

สาขาชัยนาท

|                        | Nne                    | GROWING                                                                               |                   |              | Hi, นาง<br>MK1400051@GMI5185913 - สม | จรรยาสรี ทิพนี (Co<br>เง.เขตพื้นที่การศึกษาป | mpany Maker)<br>ระถมศึกษาชัยนาท          | logout                               |
|------------------------|------------------------|---------------------------------------------------------------------------------------|-------------------|--------------|--------------------------------------|----------------------------------------------|------------------------------------------|--------------------------------------|
| 🗉 🍙 Home               | 🖆 Inbox                |                                                                                       |                   |              |                                      |                                              | Current Time: 07 Oct<br>Time out :14 min | t 2018 14:40:51<br>utes 26 seconds   |
| Krungthai Corpora      | ite Online : <b>Up</b> | load > Upload                                                                         |                   |              |                                      |                                              |                                          | 0                                    |
|                        | Customer Re            | f# 2018100717329931                                                                   | Ref               | erence Date  | 07-10-2018                           |                                              |                                          | Print                                |
|                        | Service Nar            | me KTB iPay Direct 03                                                                 | E                 | fective Date | 08-10-2018                           |                                              |                                          |                                      |
|                        | Total Amou             | int 1,200.00                                                                          | Total             | Transaction  | 1                                    |                                              |                                          |                                      |
|                        | File Nar               | ne g2735.txt                                                                          |                   |              |                                      |                                              |                                          |                                      |
|                        | Upload Descripti       | <sup>00</sup> คำใช้จ่ายโครงการส่งเสริมเวทีประชาคม                                     |                   |              |                                      |                                              |                                          |                                      |
| Notification Informa   | ation                  |                                                                                       |                   |              |                                      |                                              |                                          |                                      |
| Notify to No           | otify to<br>otify all  | Email janyasri2017@hotmail.com<br>Separate multiple email using a com<br>Email SMS    | ima,              |              | SMS 0822329040                       | ]                                            |                                          |                                      |
|                        |                        |                                                                                       |                   |              |                                      | Cancel                                       | e as Draft                               | Submit                               |
| ~                      |                        |                                                                                       |                   |              | <b>AK14000510GA1518591</b>           | 3 - A                                        |                                          | ~                                    |
| 🗉 🍙 Home               | 🚰 Inbox                |                                                                                       |                   |              |                                      |                                              | Current Time: 07 O<br>Time out :12 mit   | ct 2018 14:42:23<br>nutes 54 seconds |
| Krungthai Corporate    | Online : Uploa         | d > Upload                                                                            |                   |              |                                      |                                              |                                          | 0                                    |
|                        | Customer Ref#          | 2018100717329931                                                                      | Reference Date    | 07-10-2018   |                                      |                                              |                                          | 🖶 Print                              |
|                        | Service Name           | KTB iPay Direct 03                                                                    | Effective Date    | 08-10-2018   |                                      |                                              |                                          |                                      |
|                        | Total Amount           | 1,200.00                                                                              | Total Transaction | 1            |                                      |                                              |                                          |                                      |
|                        | File Name              | 02735.bd                                                                              |                   |              |                                      |                                              |                                          |                                      |
| Ut                     | pload Description      | ด่าใช้จ่ายโครงการส่งเสริมเวทีประชาคม                                                  |                   |              |                                      |                                              |                                          |                                      |
| Notification Informati | ion                    |                                                                                       |                   |              |                                      |                                              |                                          |                                      |
| Notify                 | iy to<br>y all         | Email janyasri2017@hotmail.com<br>Separate multiple email using a comma,<br>Email SMS |                   | SMS 082      | 2329040                              |                                              |                                          |                                      |
|                        |                        |                                                                                       |                   |              |                                      | Cancel                                       | Save at Draft                            | Submit                               |

Account Na

Actual Account Nam

# 15. เมื่อตรวจความถูกต้องของแต่ละรายการเรียบร้อยแล้ว ----> คลิก Submit

| Krungthai C    | orporate Online : Uploa | id > Upload                    |                     |                   |                |                     |        |               | 0            |
|----------------|-------------------------|--------------------------------|---------------------|-------------------|----------------|---------------------|--------|---------------|--------------|
|                | Customer Ref#           | 2018100717329931               |                     | Reference Date    | 07-10-2018     |                     |        |               | 🖨 Print      |
|                | Service Name            | KTB iPay Direct 03             |                     | Effective Date    | 08-10-2018     |                     |        |               |              |
|                | Total Amount            | 1,200.00                       |                     | Total Transaction | 1              |                     |        |               |              |
|                | File Name               | 02735.bxt                      |                     |                   |                |                     |        |               |              |
|                | Upload Description      | ด่าใช้จ่ายโครงการส่งเสริมเวทีบ | ระชาคม              |                   |                |                     |        |               |              |
| Notification I | information             |                                |                     |                   |                |                     |        |               |              |
|                | Notify to               | Email janyasri2017@hotr        | nail.com            |                   | SMS 0822329040 |                     |        |               |              |
| 🗆 Notif        | fy to Notify all        | Email SMS                      | hail using a comma, |                   |                |                     |        |               |              |
|                |                         |                                |                     | _                 |                |                     | Cancel | Save as Draft | View         |
| Bank           | Bank Name               | Branch                         | Account             | Accoun            | t Name         | Actual Account Name | R      | leference No  | Amount       |
| 006            | КТВ                     | สาขาชัยนาท                     | 01060346540         | Mrs. คมส          | ิยุภา มิสุข    | นาง กมอยุภา มิสุข   |        | เวทีประชาคม   | 1,200.00     |
| Showing 1 to 1 | of 1 entries            |                                |                     |                   |                |                     |        | << <<         | 1 of 1 >> >> |

#### \*\*\*ข้อสังเกต\*\*\*

- กรณีเลือก Service name :KTB iPay Direct คือ โอนเข้าบัญชีกรุงไทยเดียวกันในช่อง
   Actral Accont Name จะปรากฏชื่อเจ้าของบัญชีธนาคารให้ตรวจสอบความถูกต้อง
- กรณีเลือก Service name :KTB iPay Standard/Express คือ โอนเข้าบัญชีธนาคารอื่นที่
   ไม่ใช่ธนาคารกรุงไทยเดียวกันในช่อง Actral Accont Name จะไม่ปรากฏชื่อเจ้าของบัญชี

#### 16. คลิก Confirm

| 🕮 🍙 Home 🗳 Inbox                          |                                      |                   |            | Current Time: 07 Oct 2018 14:47:10<br>Time out :14 minutes 50 seconds |  |
|-------------------------------------------|--------------------------------------|-------------------|------------|-----------------------------------------------------------------------|--|
| Krungthai Corporate Online : Uploa        | ad > Upload                          |                   |            | 0                                                                     |  |
| Transfer Confirmation                     | n 3                                  |                   |            |                                                                       |  |
| (i) Please verify information and press ' | Confirm' below.                      |                   |            |                                                                       |  |
| Customer Ref#                             | 2018100717329931                     | Reference Date    | 07-10-2018 |                                                                       |  |
| Service Name                              | KTB iPay Direct 03                   | Effective Date    | 08-10-2018 |                                                                       |  |
| Total Amount                              | 1,200.00                             | Total Transaction | 1          |                                                                       |  |
| File Name                                 | n2735.txt                            |                   |            |                                                                       |  |
| Upload Description                        | ด่าใช้จ่ายโครงการส่งเสริมเวทีประชาคม |                   |            |                                                                       |  |
| Notification Information:                 |                                      |                   |            |                                                                       |  |
| Notify to                                 | Email janyasri2017@hotmail.com       | SMS 0822329040    |            | 4 5                                                                   |  |
| Notify all relevant                       |                                      |                   |            | $\checkmark$                                                          |  |
|                                           |                                      |                   |            |                                                                       |  |

# 17. คลิกที่เครื่องพิมพ์ เพื่อพิมพ์รายงานการทำรายการ

| 📖 🔥 Home 🖸 Inbox                    |                                     |                   |            | Current Time: 07 Oc<br>Time out :14 min | utes 39 seconds |
|-------------------------------------|-------------------------------------|-------------------|------------|-----------------------------------------|-----------------|
| Krungthai Corporate Online : Uplo   | vađ > Upload<br>inish               |                   |            |                                         | 🕜               |
| Please verify information and press | 'Confirm' below.                    |                   |            |                                         |                 |
| Customer Ref#                       | 2018100717329931                    | Reference Date    | 07-10-2018 |                                         | 11              |
| Service Name                        | KTB iPay Direct 03                  | Effective Date    | 08-10-2018 |                                         |                 |
| Total Amoun                         | t 1,200.00                          | Total Transaction | 1          |                                         |                 |
| File Name                           | e ຄູ2735.txt                        |                   |            |                                         |                 |
| Upload Description                  | ดำใช้จ่ายโครงการส่งเสริมเวทีประชาคม |                   |            |                                         |                 |
| Notification Information:           |                                     |                   |            |                                         |                 |
| Notify to                           | Email janyasri2017@hotmail.com      | SMS 0822329040    | 1          |                                         |                 |
| Notify all relevan                  | ÷.                                  |                   |            |                                         |                 |
|                                     |                                     |                   |            | Please print document before you finish | Finish          |

# 18. จะปรากฏหน้าจอดังภาพ คลิก Print

| Print<br>Total: <b>1 sheet</b> | of paper Print Cancel                               | KRUNGTHAN<br>KRUNGTHAN<br>Anterena Den<br>Gereis Norre<br>Uthether Den | รังโทย<br>Nec<br>องเสมสงาวววลงอง.<br>อา-ป-3018<br>สาม Pay Struct 83<br>อย-ป-3018                                                                                        |    |
|--------------------------------|-----------------------------------------------------|------------------------------------------------------------------------|----------------------------------------------------------------------------------------------------|----|
| Destination                    | Change                                              | Total Annuar<br>Tatal Tranaction<br>File tame<br>Uptoal Description    | 1,200,80<br>1<br>02235.tat<br>1110111458namnadauatkuus Rukoumnau                                                                                                    |    |
| Pages                          | <ul> <li>All</li> <li>e.g. 1-5, 8, 11-13</li> </ul> | Rodification<br>beforeaction<br>Rodify to<br>Rodify all relevant       | final jangast2017@htmail.com<br>IPG 082339040                                                                                                    |    |
| Copies                         | 1                                                   |                                                                        | Kung Thai linis Adir: Congary Lorded<br>20 Salturnish Rock, Hong Tony Bia Salidatet, Nationa Harry, Bangook, 1212<br>16: 632061790, Unsil: corporate herrong/left.11:01 | E. |
| Layout                         | Portrait 👻                                          |                                                                        |                                                                                                    |    |
| Options                        | Two-sided                                           |                                                                        |                                                                                                    |    |
| + More set                     | ttings                                              |                                                                        |                                                                                                    |    |
| Print using sys                | stem dialog (Ctrl+Shift+P)                          |                                                                        |                                                                                                    |    |

19. คลิก Finish เพื่อให้รายการเสร็จสมบูรณ์ เป็นการส่งข้อมูลให้แก่ Authorizer อนุมัติเช่นเดียวกับการรับและ นำส่งเงิน

| 🔲 🧥 Home 🖸 Inbox                        |                                      |                   |            | Current Time: 07 Oc<br>Time out :11 min  | t 2018 14:51:56<br>outes 35 seconds |
|-----------------------------------------|--------------------------------------|-------------------|------------|------------------------------------------|-------------------------------------|
| Krungthai Corporate Online : Uplo       | ad > Upload                          |                   |            |                                          | 0                                   |
| 1 2 3 Transfer F                        | inish                                |                   |            |                                          | 🖶 Print                             |
| (i) Please verify information and press | 'Confirm' below.                     |                   |            |                                          |                                     |
| Customer Ref#                           | 2018100717329931                     | Reference Date    | 07-10-2018 |                                          |                                     |
| Service Name                            | KTB iPay Direct 03                   | Effective Date    | 08-10-2018 |                                          |                                     |
| Total Amount                            | 1,200.00                             | Total Transaction | 1          |                                          |                                     |
| File Name                               | 02735.txt                            |                   |            |                                          |                                     |
| Upload Description                      | ต่าใช้จ่ายโครงการส่งเสริมเวทีประชาคม |                   |            |                                          |                                     |
| Notification Information:               |                                      |                   |            |                                          |                                     |
| Notify to                               | Email janyasri2017@hotmail.com       | SMS 0822329040    | 1          |                                          |                                     |
| Notify all relevant                     | -                                    |                   |            |                                          |                                     |
|                                         |                                      |                   |            | Please print document before you finish. | Finish                              |

# <u>ระเบียบ กฎหมายที่เกี่ยวข้อง</u>

1. ระเบียบกระทรวงการคลังว่าด้วยการเบิกเงินจากคลัง การรับเงิน การจ่ายเงิน การเก็บรักษาเงินและการนำ เงินส่งคลัง พ.ศ. 2562 (ฉบับที่ 2 พ.ศ.2563)

 หนังสือกรมบัญชีกลาง ด่วนที่สุด ที่ กค 0402.2/ว 140 ลงวันที่ 19 สิงหาคม 2562 เรื่อง หลักเกณฑ์และ วิธีการปฏิบัติในการจ่ายเงิน การรับเงิน และการนำส่งคลังหรือฝากคลังของส่วนราชการผ่านระบบอิเล็กทรอนิกส์ (e-Payment)

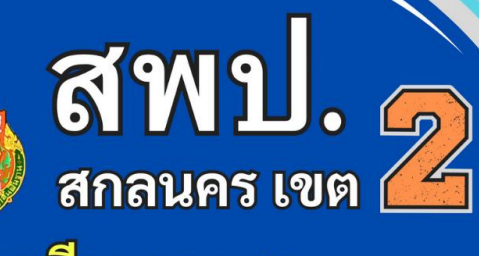

SCHOOL #

ปลอดภัย

มีคุณภาพ 🏗 🖬 🕽 และมีความสุข